## **Dimensionare una forma**

Sugarcad

Ivana Sacchi Per qualsiasi chiarimento contattatemi all'indirizzo <u>ivana@ivana.it</u>

## Strumento scalatura

Selezionare una forma e scegliere lo strumento *Scalatura*.

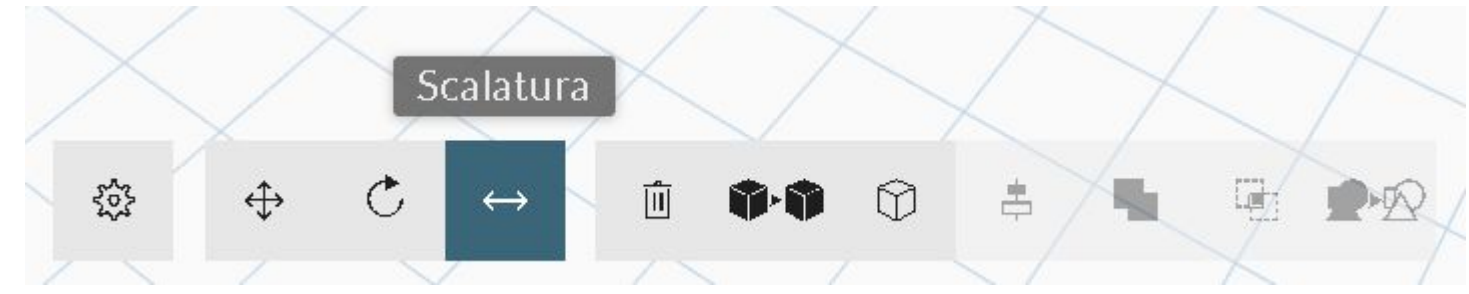

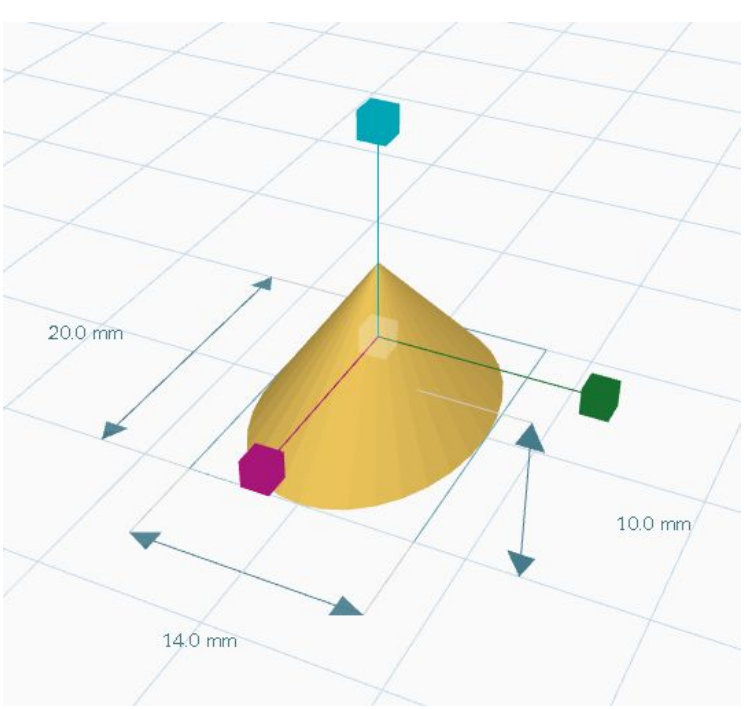

Trascinare su una delle maniglie per dimensionare sull'asse corrispondente (potrebbe essere utile in alcuni casi modificare il punto di vista).

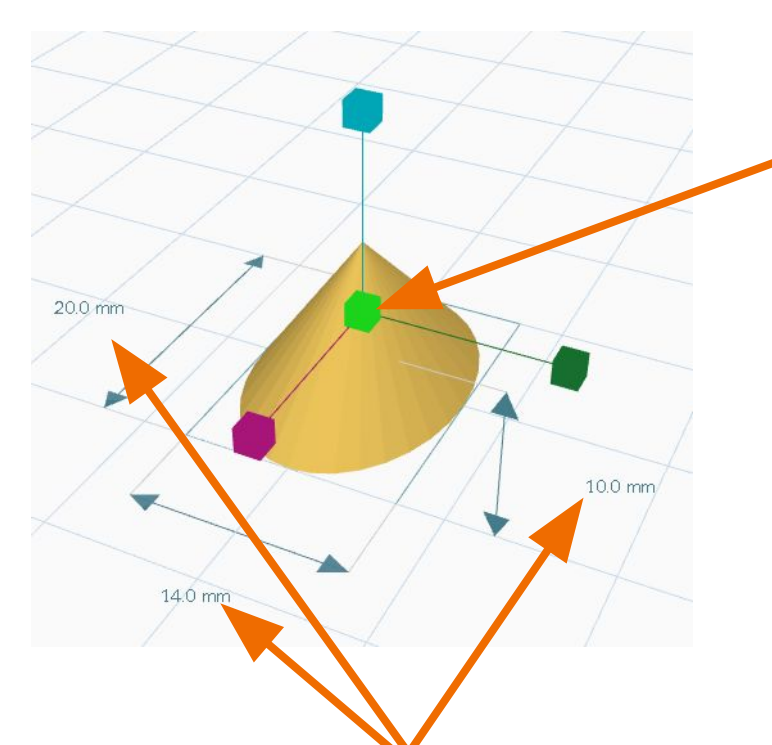

Trascinando la maniglia centrale la forma verrà dimensionata sui tre assi (non perderà le proporzioni).

In alternativa scrivere direttamente la misura in mm e confermare con invio.

Se il pulsante **Blocco proporzioni** è selezionato, inserendo una misura verranno modificate automaticamente anche le altre.

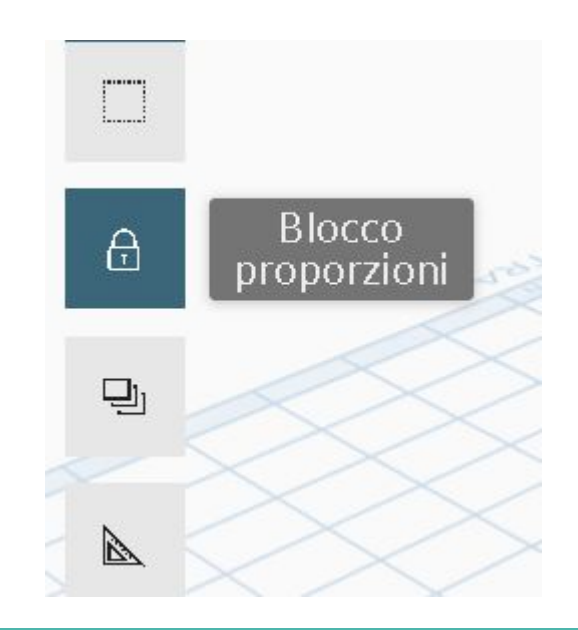

## **Opzioni figura**

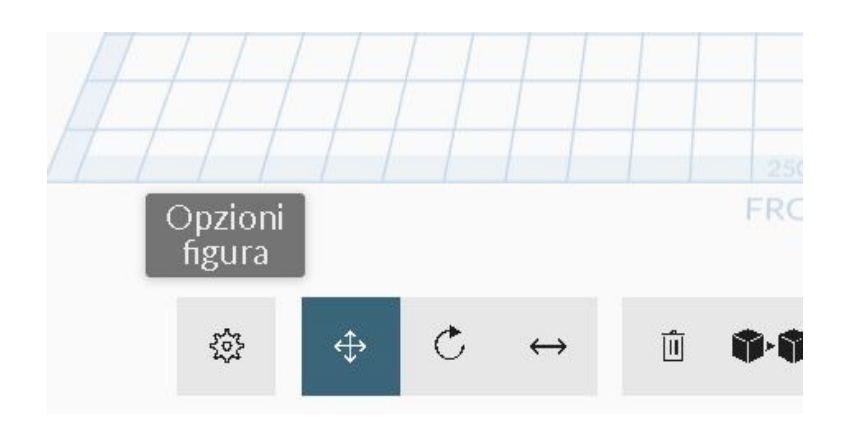

Selezionare una forma e premere il pulsante *Opzioni figura*.

Aprire la scheda *Impostazioni di base* e agire sulle maniglie o impostando il numero.

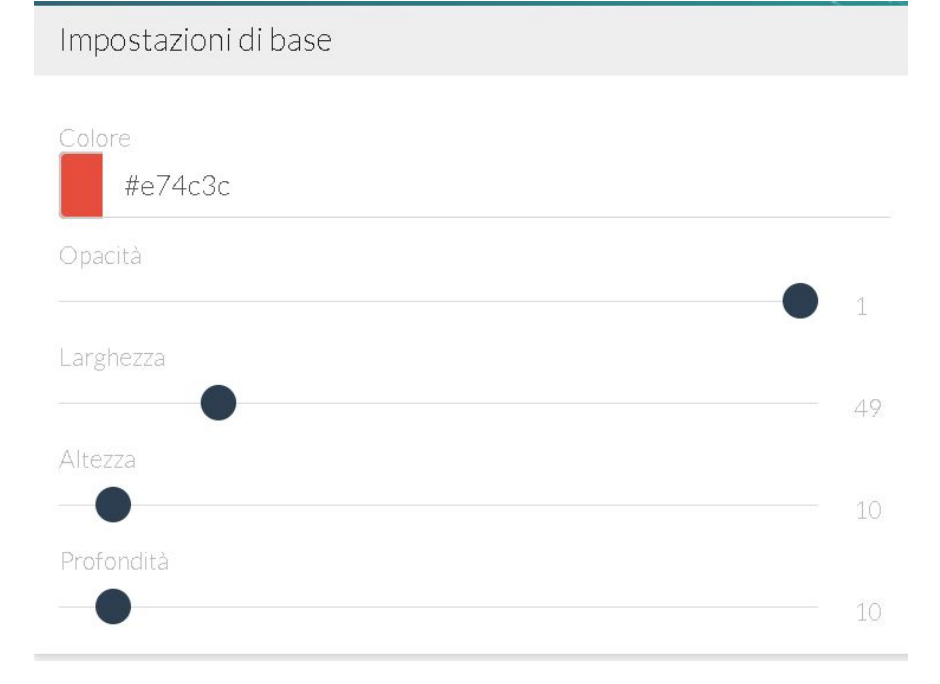